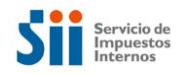

## GUÍA SOBRE EL REGISTRO DE ACEPTACIÓN O RECLAMO DE UN DTE 2.0

# Contenido

| 1-   | Introducción                                                                          | . 2 |
|------|---------------------------------------------------------------------------------------|-----|
| 2-   | Accesos                                                                               | . 3 |
| 3-   | Autenticación                                                                         | . 5 |
| 4-   | Consulta para el Vendedor o Emisor del documento                                      | . 6 |
| 5-   | Acciones para el Comprador o Receptor del documento                                   | . 8 |
| 6- A | cciones para el Comprador o Receptor: Dar acuse de recibo a guías de despacho del mes |     |
| ante | erior                                                                                 | 10  |

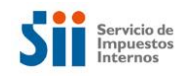

# 1- Introducción

En esta Guía se indica el procedimiento que debe efectuar el receptor para aceptar o reclamar una factura electrónica, en el Registro de Aceptación o Reclamo de un DTE, administrado por el Servicio de Impuestos Internos con el objeto de resguardar el interés fiscal, específicamente el correcto uso del crédito fiscal del IVA, soportado en las facturas electrónicas.

En este registro se pueden realizar acciones por parte del comprador o beneficiario del servicio, dentro del período de 8 días contados desde la recepción de la Factura Electrónica en el Servicio de Impuestos Internos.

Una vez trascurrido el plazo de 8 días corridos sin que se haya efectuado alguna acción sobre la factura electrónica, ya sea de aceptación o reclamo, por presunción legal se entenderá que la factura fue aceptada irrevocablemente y que las mercaderías fueron entregadas o que los servicios fueron prestados, situación que habilita al comprador para hacer uso del crédito fiscal.

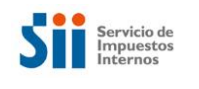

## 2- Accesos

A este Registro es posible acceder desde diversas páginas dentro del sitio web del SII, por ejemplo:

- Menú de Factura Electrónica
- Sistema de Facturación Gratuito del SII
- Sistema de Facturación de Mercado
- Registro Público Electrónico de Transferencia de Créditos

### Acceso desde Menú Factura Electrónica:

Boletas de honorarios electrónicas 🗸

| Servicio de<br>Impuestos<br>Internos                              |      |                                           | Mi Sii | Servicios online - | Ayuda | Contacto 🗸   |
|-------------------------------------------------------------------|------|-------------------------------------------|--------|--------------------|-------|--------------|
| Home / Servicios online / Factura electró                         | nica |                                           |        |                    |       |              |
| Servicios online                                                  |      | Factura electrónica                       |        |                    |       | Compartir    |
| Clave secreta y Representantes electrónicos                       | ~    | Selecciona la opción a la cual deseas ing | resar: |                    |       |              |
| RUT e Inicio de actividades                                       | ~    |                                           |        |                    |       |              |
| Solicitudes y Actualización de normación                          | ~    | Conozca sobre Factura Electrónica         |        |                    |       | $\mathbf{O}$ |
| Factura electrónica                                               | ~    | Sistema de facturación gratuito del SII   |        |                    |       | Ø            |
| <ul> <li>Conozca sobre Factura<br/>Electrónica</li> </ul>         |      | Sistema de facturación de mercado         |        |                    |       | Ø            |
| <ul> <li>Sistema de facturación gratuito de<br/>SII</li> </ul>    | el   | Registro de Compras y Ventas              |        |                    |       | Ø            |
| <ul> <li>Sistema de facturación de<br/>mercado</li> </ul>         |      | Consultas DTE                             |        |                    |       | Ø            |
| Registro d                                                        |      | Registro de Acentación o Reclamo de J     | ID DTE |                    |       | 0            |
| Consultas                                                         |      | registo de recipitación o recitamo de l   |        |                    |       |              |
| <ul> <li>Registro de Aceptación o Reclam<br/>de un DTE</li> </ul> | 0    | Consulta de contribuyentes                |        |                    |       | Ø            |
| <ul> <li>Consulta de contribuyentes</li> </ul>                    |      |                                           |        |                    |       |              |

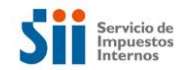

## Acceso desde Sistema de Facturación Gratuito del SII:

| Servicio de<br>Impuestos<br>Internos                                               |          |                                                                          | Mi Sii                                  | Servicios online -                            | Ayuda          | Contacto 🔻         |
|------------------------------------------------------------------------------------|----------|--------------------------------------------------------------------------|-----------------------------------------|-----------------------------------------------|----------------|--------------------|
| Home / Servicios online / Factura electro                                          | inica /  | Sistema de facturación gratuito del SII                                  |                                         |                                               |                |                    |
| Servicios online                                                                   |          | Sistema de facturación                                                   | n gratuito                              | del SII                                       |                | Compartir          |
| Clave secreta y Representantes<br>electrónicos                                     | ~        | Para acceder a las opciones identificado digital, se recomienda cen      | icadas con (*),<br>tralizar su certific | debe tener configurado su co<br>ado digital . | omputador y pa | ra ello contar con |
| RUT e Inicio de actividades 🗸 🗸 🗸                                                  |          | Inscribase aqui                                                          |                                         |                                               |                |                    |
| Solicitudes y Actualización de                                                     | ~        | inscribuse uqui                                                          |                                         |                                               |                |                    |
|                                                                                    | _        | Emisión de documentos tributarios                                        | electrónicos (DT                        | E) (*)                                        |                | $\odot$            |
| Conozca sobre Factura     Electrónica                                              |          | Historial de DTE y respuesta a doc<br>Administración de libros de compra | umentos recibido<br>s y ventas (*)      | os (*)                                        |                | 0                  |
| Sistema de facturación gratuit<br>del SII     Sistema de facturación de<br>mercado | D        | Seleccione la empresa con la que o                                       | lesea operar (*)                        |                                               |                |                    |
| Registro de Compras y Ventas                                                       |          | Consultas de recepción de DTE y li                                       | bros en el SII                          |                                               |                | 0                  |
| <ul> <li>Consultas DTE</li> </ul>                                                  |          | Actualización y mantención de dato                                       | is de la empresa                        | (*)                                           |                | Ø                  |
| <ul> <li>Registro de Aceptación o Reclan<br/>de un DTE</li> </ul>                  | 10       | Cesión de factura electrónica                                            |                                         |                                               |                | 0                  |
| Consulta de contribuyentes                                                         |          |                                                                          |                                         |                                               |                |                    |
| Boletas de honorarios electrónicas                                                 | - L      | Seleccionar documentos para<br>De siste electrónico de servicio          | a cesión (*)                            |                                               |                |                    |
| Libros contables                                                                   |          | <ul> <li>Registro de acentación o registro</li> </ul>                    | lamos de un DT                          | F                                             |                |                    |
| Impuestos mensuareo                                                                |          | Guía de uso del Registro de                                              | Aceptación o Re                         | eclamo de un DTE                              |                |                    |
| Declaraciones juradas                                                              | <u> </u> | Mis DTE recibidos en el SII                                              |                                         |                                               |                |                    |
| Declaración de renta                                                               |          | _                                                                        |                                         |                                               |                |                    |

## Acceso desde Sistema de Facturación de Mercado:

| Servicio de<br>Impuestos<br>Internos                            | Mi Sii Servicios online 🗸 Ayuda                                                                                                    | a Contacto 🔻                                      |
|-----------------------------------------------------------------|----------------------------------------------------------------------------------------------------|---------------------------------------------------|
| Home / Servicios online / Factura electrónio                    | ica / Sistema de facturación de mercado                                                                                                    |                                                   |
| Servicios online                                                | Sistema de facturación de mercado                                                                                                    | Compartir                                         |
| Clave secreta y Representantes velectrónicos                    | <ul> <li>En esta página usted podrá acceder a toda la información y servicios para contribuyentes que op<br/>con factura electrónica a través de un desarrollo propio o con una solución de mercado. Inc<br/>Benistro Electrónico de Casión de Códetinos</li> </ul> | eren, o deseen operar,<br>luye, además, enlace al |
| RUT e Inicio de actividades 🗸 🗸                                 | Requerte que para escador a las espuisios identificados son (*) debe son festurador electrónico                                                                                                    | u contar con cortificado                          |
| Solicitudes y Actualización de vinformación                     | <ul> <li>Recuerce que para acceder a los servicios identificados con (1) debe ser facturador electronico<br/>digital.</li> <li>(**) Estas opciones se deben autenticar con Rut/Clave del Contribuyente.</li> </ul>                                                  | y contar con certificado                          |
| Factura electrónica 🔨                                           |                                                                                                    | 0                                                 |
| <ul> <li>Conozca sobre Factura<br/>Electrónica</li> </ul>       | Consulta de documentos tributarios electrónicos                                                                                                    | 0                                                 |
| <ul> <li>Sistema de facturación gratuito del<br/>SII</li> </ul> | Consultar emisores electrónicos autorizados                                                                                                    |                                                   |
| <ul> <li>Sistema de facturación de<br/>mercado</li> </ul>       | <ul> <li>Verificar contenido de un documento</li> <li>Consultar validaz de un documento</li> </ul>                                                                                                    |                                                   |
| <ul> <li>Registro de Compras y Ventas</li> </ul>                | Verificar contenido de un documento de exportación electrónico                                                                                                    |                                                   |
| Consultas DT                                                    | Pagistro de acentación o reclamos de un DTE                                                                                                    |                                                   |
| Registro de A                                                   | Guía de uso del Registro de Acentación o Reclamo de un DTE                                                                                                    |                                                   |
| de un DTE                                                       | Mis DTE recibidos en el SII                                                                                                    |                                                   |
| Consulta de contribuyentes                                      | Mis DTE emitidos en el SI                                                                                                    |                                                   |
| Boletas de honorarios electrónicas 🗸 🗸                          | Consulta de factibilidad de cesión de un DTE                                                                                                    |                                                   |
| Libros contables electrónicos 🗸 🗸                               | Consultar entre empresas autorizadas                                                                                                    |                                                   |
| Impuestos mensuales V                                           | Consultar estado de renorte consumo de folios de holetas Electrónicas (**)                                                                                                    |                                                   |
| Declaraciones juradas 🗸 🗸                                       | Consulta dauda do reporte consultio de folios de boletas electrónicas                                                                                                    |                                                   |
| Declaración de renta 🗸 🗸                                        |                                                                                                    |                                                   |
| Infracciones Pago de giros v                                    |                                                                                                    |                                                   |

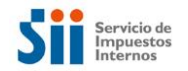

Acceso desde Registro Público Electrónico de Transferencia de Créditos:

| 1          | SII Registro de<br>Contribuyentes     | Impuestos<br>Mensuales                                   | Fecture<br>Electrónica | Boleta de<br>Honorarios | Renta       | Declaraciones<br>Juradas          | Bienes<br>Raices                             | Situación<br>Tributaria | Tasación de<br>Vehículos | Libros<br>Contables | Infracciones y<br>Condonaciones |  |  |
|------------|---------------------------------------|----------------------------------------------------------|------------------------|-------------------------|-------------|-----------------------------------|----------------------------------------------|-------------------------|--------------------------|---------------------|---------------------------------|--|--|
| ted está   | en: > Factura Electr                  | ónica >                                                  |                        |                         |             |                                   |                                              | M                       |                          |                     |                                 |  |  |
| EGIST      | TRO ELECTRÓ                           | NICO DE                                                  | CESIÓ                  | N DE CR                 | ÉDITO       | S                                 |                                              |                         |                          |                     |                                 |  |  |
| esta pá    | igina usted podrá a                   | cceder a toda                                            | a la informa           | ción y servi            | icios relat | cionados con el                   | Registro                                     | electrónico             | de cesión de             | créditos con        | tenidos en factur               |  |  |
| ectrónicas | s creado por la Ley 1                 | 9.983, que ot                                            | orga mérito            | ejecutivo a li          | a Factura   | y regula su tran                  | sferencia.                                   |                         |                          |                     |                                 |  |  |
| Anotació   | ón de Cesión de Fac                   | turas Electró                                            | inicas                 |                         |             | Docume                            | ntación Té                                   | cnica                   |                          |                     | 1                               |  |  |
| o En       | Enviar archivos Electrónico de Cesión |                                                          |                        |                         |             |                                   | B Instructivo Técnico                        |                         |                          |                     |                                 |  |  |
| a Co       | o Consulta Resultado de Envios        |                                                          |                        |                         |             | Formatos de archivos electrónicos |                                              |                         |                          |                     |                                 |  |  |
| Anotacio   | ones de Cesión de C                   | Cobro                                                    |                        |                         |             | Tafarma                           | rián                                         |                         |                          |                     | -                               |  |  |
| a Ar       | notación de Cesión er                 | n Cobranza                                               | Cohranza               |                         |             | n Normativa Belacionada           |                                              |                         |                          |                     |                                 |  |  |
| u Ke       | evocación de Anotaci                  | on cesion en                                             | Copranza               |                         |             | o Pr                              | eguntas Fr                                   | ecuentes                |                          |                     |                                 |  |  |
| Otras Op   | ciones                                |                                                          |                        |                         |             | Realizar                          | consultas                                    | v dar resp              | uesta a DTEs             | recibidos           |                                 |  |  |
|            | o Consultas al Registro               |                                                          |                        |                         |             |                                   | n Penistro de Acentación o Peclamo de un DTE |                         |                          |                     |                                 |  |  |
| a Co       | nsulta de Cesiones e                  | a Consulta de Cesiones para la obtención de Certificados |                        |                         |             | Mis DTE recibidos en el SII       |                                              |                         |                          |                     |                                 |  |  |

# 3- Autenticación

Para acceder a la aplicación, el contribuyente, emisor y/o receptor, se puede autenticar con:

- RUT/CLAVE de la empresa o del representante legal.
- O, certificado digital del representante legal.
- Autenticación de usuario de factura electrónica.

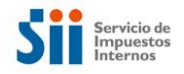

# 4- Consulta para el Vendedor o Emisor del documento

El emisor del documento deberá ingresar los datos del documento que requiere obtener información con respecto a las acciones del comprador o beneficiario del servicio: aceptación o reclamo sobre el documento emitido.

| Servicio de<br>Impuestos<br>Internos |                             |                        |                         |       | Rut: 4                   | 44300251 - 0    | Identific<br>Contribu   | ar Nuevo Cerr<br>Jyente Sesi | ar (11)<br>ón 11    | 0 🗈 🔊 🤉                         | 0 |
|--------------------------------------|-----------------------------|------------------------|-------------------------|-------|--------------------------|-----------------|-------------------------|------------------------------|---------------------|---------------------------------|---|
| 1 Mi SII Registro d<br>Contribuyer   | e Impuestos<br>es Mensuales | Factura<br>Electrónica | Boleta de<br>Honorarios | Renta | Declaraciones<br>Juradas | Bienes<br>Raíœs | Situación<br>Tributaria | Tasación de<br>Vehículos     | Libros<br>Contables | Infracciones y<br>Condonaciones |   |

#### REGISTRO DE ACEPTACIÓN O RECLAMOS DE UN DTE

En esta opción el receptor podrá registrar eventos asociados a un documento tributario electrónico recibido en el SII. Es decir, podrá registrar si acepta un documento, otorga el recibo de mercaderías entregadas o servicios prestados, o reclama en contra de su recepción.

Para efectos del emisor, este podrá revisar si un documento posee eventos asociados.

| RUT Empresa    | 44300251 - 0           |
|----------------|------------------------|
| Número Folio   | 892                    |
| Tipo Documento | 33-FACTURA ELECTRONICA |
| Ingresar       | Limpiar                |

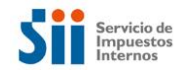

La consulta solo le responderá los eventos registrados por parte del comprador o beneficiario del servicio.

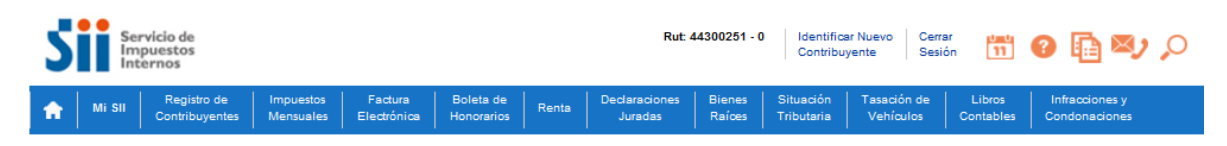

#### REGISTRO DE ACEPTACIÓN O RECLAMOS DE UN DTE

| Es decir, podrá registrar si acepta u<br>contra de su recepción. | n documento, otorga el recibo de mercaderías entregadas o servicios prestados, o reclama en |
|------------------------------------------------------------------|---------------------------------------------------------------------------------------------|
| Para efectos del emisor, este podrá                              | revisar si un documento posee eventos asociados.                                            |
| Rut Emisor Del Documento:                                        | 44.300.251-0                                                                                |
| Razón Social Emisor:                                             | PANADERIA PITA null                                                                         |
| Tipo Documento:                                                  | 33-FACTURA ELECTRONICA                                                                      |
| Folio Del Documento:                                             | 892                                                                                         |
| Fecha De Emisión                                                 | 16-01-2017                                                                                  |
| Fecha Recepción En SII:                                          | 16-01-2017 08:46:27                                                                         |
| Rut Receptor Del Documento:                                      | 69.507.000-4                                                                                |
| Razón Social Receptor:                                           | RUT DE PRUEBA PORTAL MIPYME 03                                                              |
| lva:                                                             | 1.520                                                                                       |
| Monto Total:                                                     | 9.520                                                                                       |

documento

DTE no registra eventos de aceptación o reclamo

Volver

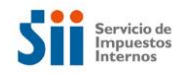

# 5- Acciones para el Comprador o Receptor del documento

Al ingresar el receptor del documento deberá ingresar los datos del documento que requiere realizar acciones de aceptación o reclamo sobre el documento recibido.

#### REGISTRO DE ACEPTACIÓN O RECLAMOS DE UN DTE

| reclama en contra   | de su recepción.               |                                       |
|---------------------|--------------------------------|---------------------------------------|
| Para electos del el | nisor, este poura revisar si u | in documento posee eventos asociados. |
|                     | RUT Empresa                    | 44300251 - 0                          |
|                     | Número Folio                   | 1023                                  |
|                     | Tipo Documento                 | 33-FACTURA ELECTRONICA                |
|                     |                                |                                       |
|                     | Ingresar                       | Limpiar                               |

Dentro de las acciones que puede realizar el receptor son aquellas que se indican en la Ley 19.983 modificada por la Ley 20.956, sobre:

- Acuse Recibo de Mercaderías Entregadas o Servicios,
- Reclamo al contenido de la Factura,
- Reclamo por falta parcial de mercaderías entregadas o servicios prestados, o
- Reclamo por falta total de mercaderías entregadas o servicios prestados,
- Acepta contenido DTE.
- Opcionalmente, para facturar guías del mes anterior, se activará el "Acuse de Recibo de Mercaderías en guías de despacho del mes anterior", el cual se explica en el punto N° 6 de esta guía.

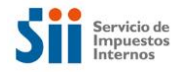

#### REGISTRO DE ACEPTACIÓN O RECLAMOS DE UN DTE

|          | En esta opción el receptor po<br>Es decir, podrá registrar si ac<br>reclama en contra de su rece | drá registrar eventos asociados a un documento tributario electrónico recibido en el SII.<br>epta un documento, otorga el recibo de mercaderías entregadas o servicios prestados, o<br>pción. |
|----------|--------------------------------------------------------------------------------------------------|----------------------------------------------------------------------------------------------------|
|          | Emisor Del Documento:<br>Documento:<br>Fecha De Emisión                                          | 44.300.251-0 PANADERIA PITA null<br>(33) FACTURA ELECTRONICA Folio: 1.023<br>07-09-2017                                                                                                    |
|          | Fecha Recepción En SII:                                                                          | 07-09-2017 16:19:49                                                                                                    |
|          | Receptor Del Documento:                                                                          | 69.507.000-4 RUT DE PRUEBA PORTAL MIPYME 03                                                                                                    |
|          | Monto Total:                                                                                     | 11.900 Iva: 1.900                                                                                                    |
|          | Eventos asociados al docu                                                                        | mento<br>DTE no registra eventos de aceptación o reclamo                                                                                                    |
|          | Acuse Recibo de Merca                                                                            | derias o Servicios permite al comprador o beneficiario del servicio utilizar el crédito de IVA.                                                                                               |
| Acuse Re | ecibo de Mercaderías o Servicio                                                                  | sc                                                                                                    |
| Reclam   | no al Contenido del Documento                                                                    | Reclamo por Falta Parcial de Mercaderías o<br>Servicios<br>Reclamo por Falta Total de Mercaderías o<br>Servicios                                                                              |
|          |                                                                                                  | Acepta Contenido DTE<br>Volver                                                                                                    |

## Recuerde que:

- Si otorga Acuse Recibo, no podrá posteriormente Reclamar la Factura Electrónica.
- Si Reclama, no podrá posteriormente otorgar Acuse de Recibo.

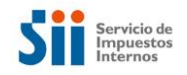

# 6- Acciones para el Comprador o Receptor: Dar acuse de recibo a guías de despacho del mes anterior

Para los casos en que el emisor de la factura electrónica, facture las guías de despacho del mes anterior, se dispone de un nuevo botón que permite al receptor de esta factura, dar acuse de recibo informándolo para el mes anterior. Para que se cumpla esta modalidad (activándose el botón) la factura electrónica debe cumplir los siguientes requisitos:

- Generación de la factura en los primeros 10 días del mes con fecha de emisión del mes anterior,
- Referencia a una guía de despacho (papel o electrónica), del mes anterior.
- Forma de Pago al Crédito.

#### REGISTRO DE ACEPTACIÓN O RECLAMOS DE UN DTE

| En esta opción el receptor podrá regis<br>Es decir, podrá registrar si acepta un o<br>reclama en contra de su recepción.<br>Para efectos del emisor, este podrá re | trar eventos asociados a un documento tributario electrónico recibio<br>documento, otorga el recibo de mercaderías entregadas o servicios<br>visar si un documento posee eventos asociados. | io en el SII.<br>prestados, o |
|----------------------------------------------------------------------------------------------------|----------------------------------------------------------------------------------------------------|-------------------------------|
| RUT Empres                                                                                                    | a 44300251 - 0                                                                                                    |                               |
| Número Foli                                                                                                    | <b>o</b> 1025                                                                                                    |                               |
| Tipo Docum                                                                                                    | astronuca Table Contraction (33-FACTURA ELECTRONICA T                                                                                                    |                               |
|                                                                                                    |                                                                                                    |                               |
| Ingre                                                                                                    | esar Limpiar                                                                                                    |                               |

Revise la guía de uso de esta aplicación: Guía de uso Para mayor información, revise las Preguntas Frecuentes

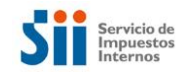

## Se activa el nuevo botón

#### REGISTRO DE ACEPTACIÓN O RECLAMOS DE UN DTE

|          | En esta opción el receptor po<br>Es decir, podrá registrar si ac<br>reclama en contra de su rece | drá registrar eventos asociados a un documento tributario electrónico recibido en el SII.<br>epta un documento, otorga el recibo de mercaderías entregadas o servicios prestados, o<br>pción. |
|----------|--------------------------------------------------------------------------------------------------|----------------------------------------------------------------------------------------------------|
|          | Emisor Del Documento:                                                                            | 44.300.251-0 PANADERIA PITA null                                                                                                    |
|          | Documento:                                                                                       | (33) FACTURA ELECTRONICA Folio: 1.025                                                                                                    |
|          | Fecha De Emisión                                                                                 | 31-08-2017                                                                                                    |
|          | Fecha Recepción En SII:                                                                          | 07-09-2017 16:26:52                                                                                                    |
|          | Receptor Del Documento:                                                                          | 69.507.000-4 RUT DE PRUEBA PORTAL MIPYME 03                                                                                                    |
|          | Monto Total:                                                                                     | 11.900 lva: 1.900                                                                                                    |
|          | Eventos asociados al docu                                                                        | mento<br>DTE no registra eventos de aceptación o reclamo                                                                                                    |
|          | Acuse Recibo de Merca                                                                            | aderías o Servicios permite al comprador o beneficiari del servicio utilizar el crédito de IVA.                                                                                               |
| Acuse Re | ecibo de Mercaderías o Servici                                                                   | Acuse Recibo de las Mercaderías en guías de despacho del mes anterior                                                                                                    |
| Reclam   | no al Contenido del Documento                                                                    | Reclamo por Falta Parcial de Mercaderías e Reclamo por Falta Total de Mercaderías e Servicios                                                                                                 |
|          |                                                                                                  | Acepta Contenido DTE<br>Volver                                                                                                    |

Este nuevo botón de acuse de recibo, al seleccionarlo, permite que la factura quede registrada en el mes anterior en el Registro de Compras y Ventas.